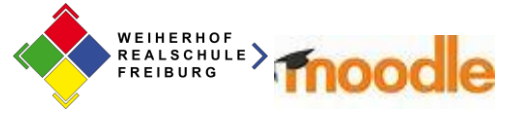

# Moodle-Einführung für Schüler

Liebe Schülerinnen und Schüler,

*moodle* ist eine Plattform für den Distanzunterricht, also für Fernlehren und Fernlernen. Eure Lehrperson kann dort Aufgaben, Dateien und Links hinterlegen und auch mit Euch online Unterricht machen. Ihr könnt erledigte Aufgaben an sie zurückschicken.

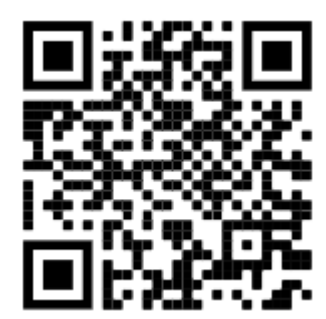

## Wie melde ich mich an?

Es gibt dafür zwei Möglichkeiten:

| Computer/ Laptop:<br>Der Link für den PC ist auch auf der Homepage der<br>Schule hinterlegt.<br><u>https://04119118.moodle.belwue.de/moodle/</u><br><u>blocks/exa2fa/login/</u> | Smartphone/ Tablet:<br>Entweder QR-Code scannen oder<br>https://04119118.moodle.belwue.de/moodle |
|----------------------------------------------------------------------------------------------------|--------------------------------------------------------------------------------------------------|
|----------------------------------------------------------------------------------------------------|--------------------------------------------------------------------------------------------------|

Anmeldename (*d.h. 2 BuchstabenPUNKT 6Buchstaben, z.B. ma.muster*) und persönliches Kennwort sind dasselbe wie für die Anmeldung im PC-Raum.

## Probleme mit dem Einloggen/ Passwort vergessen?

Wende dich an Frau Knoop oder Herrn Beck. Wir versuchen, dich am nächsten Werktag wieder freizuschalten. Wir erwarten aber auch von dir, dass es dann funktioniert, also schreib dir deine Login-Daten irgendwo SICHER auf!

# Übungsaufgaben für moodle:

Aufgabe 1

Logge dich ein. (ma.muster...)

#### Aufgabe 2:

Wenn du eingeloggt bist, siehst du dein sogenanntes Dashboard. Schaue dir mal an, was es alles auf dem Dashboard gibt. (Mehr dazu weiter unten bei "Hilfe zu Aufgabe 2")

#### Aufgabe 3:

Schreibe deiner Klassenlehrerin eine Nachricht. (z.B. Liebe..., ich freue mich, Sie online zu sprechen.)

#### Aufgabe 4:

- a) Drücke auf einen Kurs und bearbeite die Aufgabe.
- b) Gib deine Aufgabe ab. Die Aufgabe solltest du als PDF abgeben, dann kann deine Lehrerin dir eine gute Rückmeldung direkt zu deinem Dokument geben.

#### Aufgabe 5:

Online Video-Unterricht: Lies die Hilfedatei durch.

#### Aufgabe 6:

Klopfe dir auf die Schulter, weil du das schon sehr gut gemacht hast.

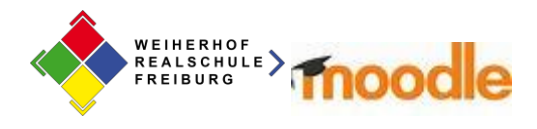

## Hilfe zu Aufgabe 2:

Das Dashboard ist eine Übersichtsseite.

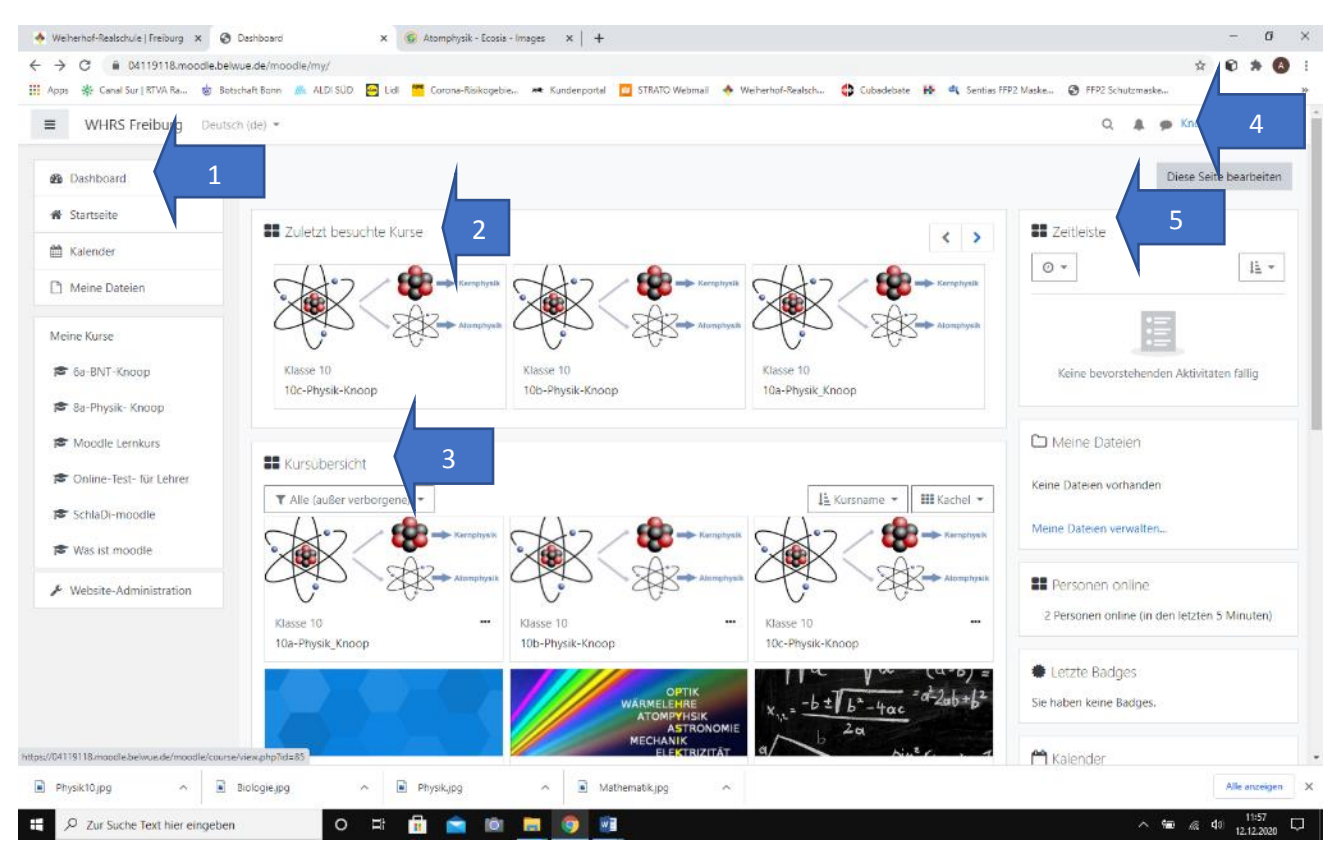

- 1. Hiermit kommst du immer wieder zur Hauptübersicht zurück
- 2. Hier kannst du die letzten Kurse nochmal besuchen.
- 3. Kursübersicht zeigt alle persönlichen Kurse an.
- 4. Hier kannst du sehen, ob du Nachrichten hast.
- 5. Hier siehst du Abgabetermine, anstehende Kurse usw. (ist also wie eine Zeitleiste).

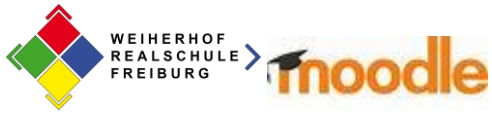

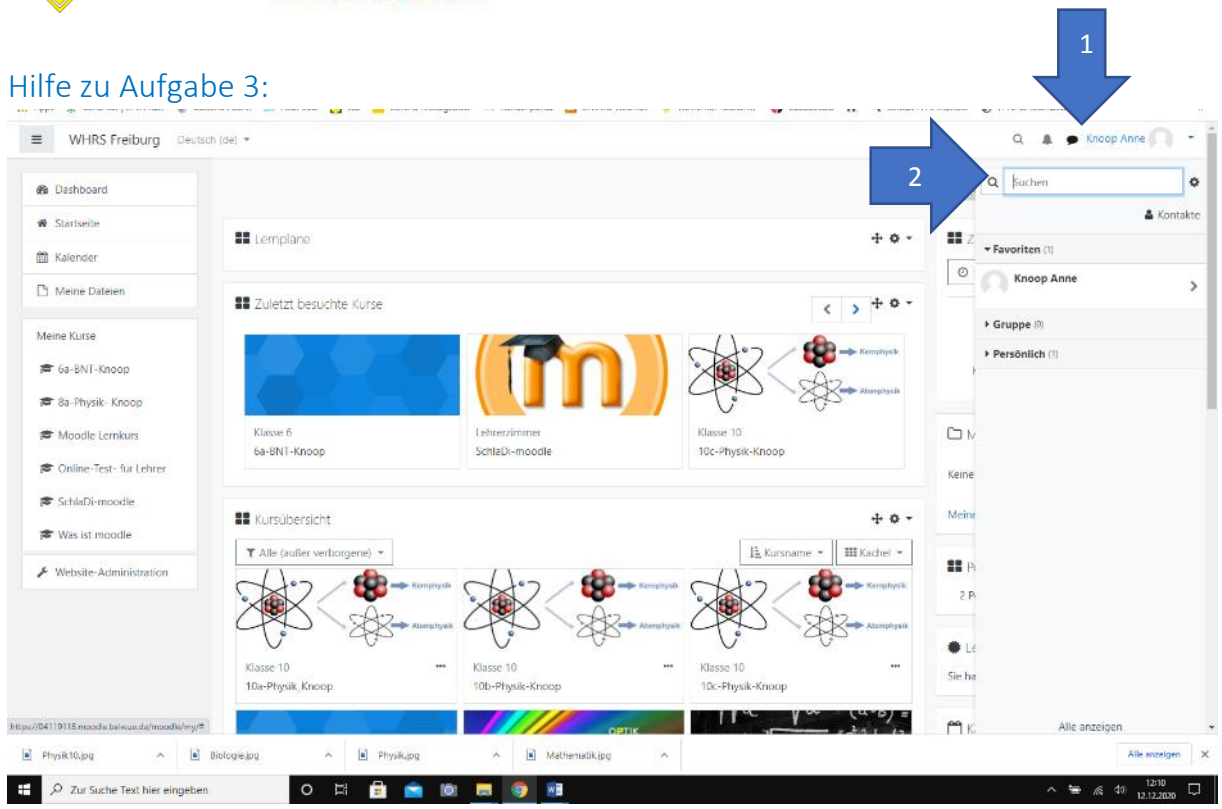

- 1. Auf die Sprechblase klicken
- 2. Name der Lehrerin eingeben.

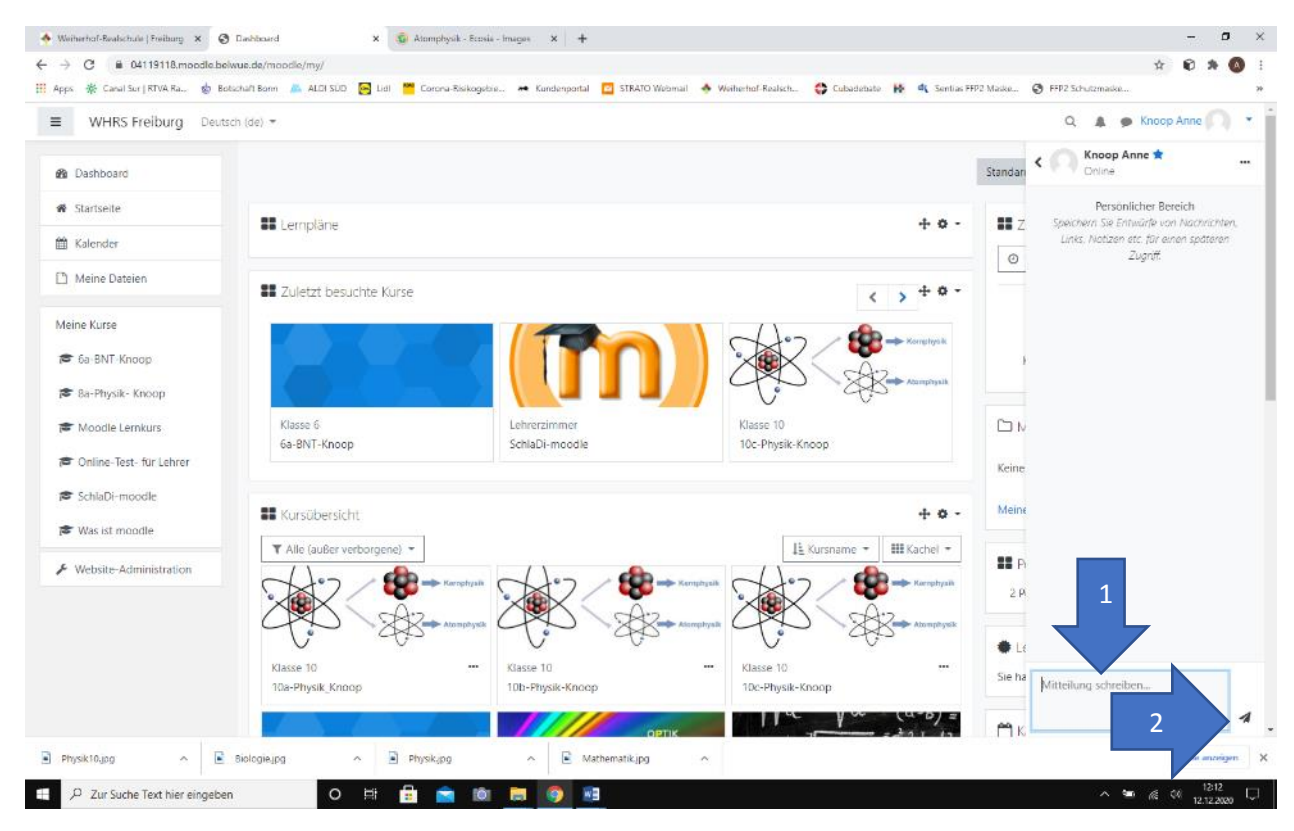

- 1. Text verfassen
- 2. Flieger klicken zum Senden.

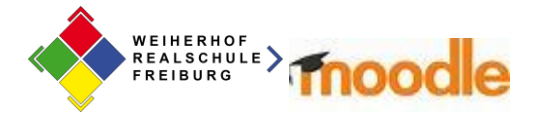

#### Hilfen zu Aufgabe 4 a – Eine Aufgabe bearbeiten

### Du klickst auf dem Dashboard auf die Kachel des Faches. In diesem Fall 10a-Physik-Knoop

z.B. die Aufgabe von Klasse 10a

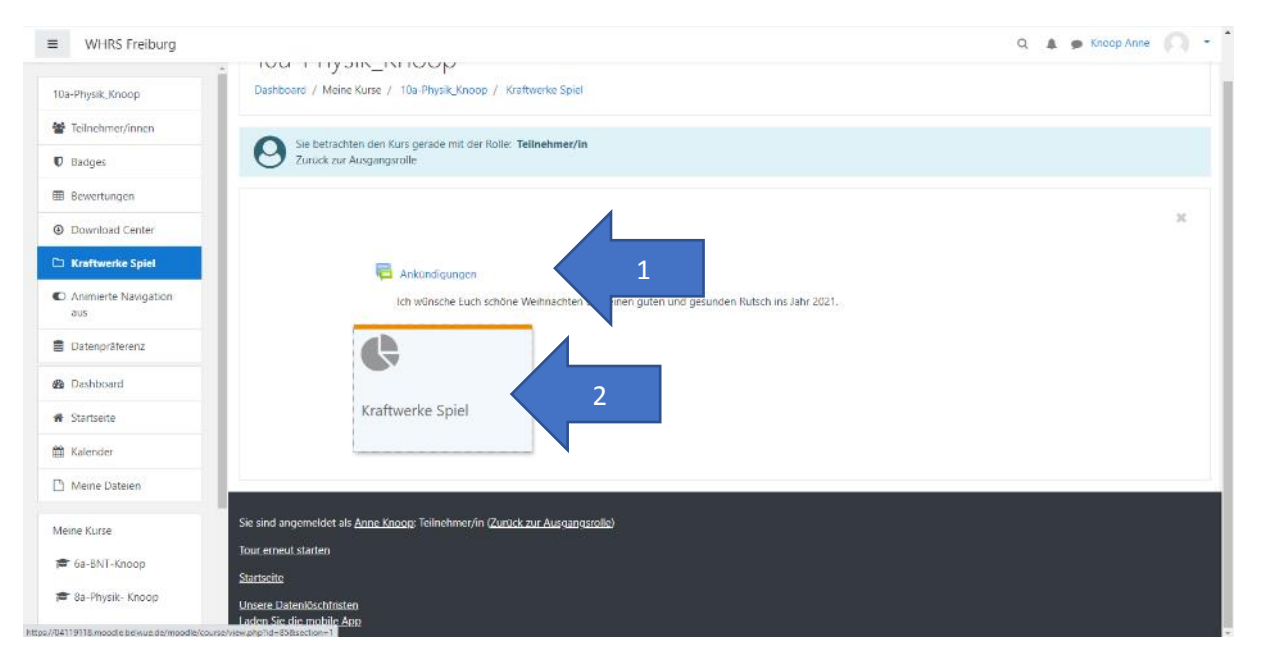

- 1. Hier steht meist Aktuelles, falls dein Lehrer das möchte.
- 2. Auf die Kachel drücken. Kann auch sein, dass es eine Linie ist.

| WHRS Freiburg           |                                                                                                    | Q 🌲 🗭 Knoop Anne 💭                                           |
|-------------------------|----------------------------------------------------------------------------------------------------|--------------------------------------------------------------|
| Da-Physik_Knoop         | 10a-Physik_Knoop                                                                                                    |                                                              |
| Badges                  | Dashboard / Meine Kurse / 10a-Physik_Knoop / Kraftwerke Spiel / Energiewende- Simulationsspiel                                                                                           |                                                              |
| Bewertungen             | Sie betrachten den Kurs gerade mit der Rolle: Teilnehmer/in<br>Zurück zur Aussanssrolle                                                                                                  |                                                              |
| Download Center         |                                                                                                    |                                                              |
| Kraftwerke Spiel        | Energiewende- Simulationsspiel                                                                                                    |                                                              |
| Dashboard               | Ihr spielt das Spiel Energetika (es kann sein, dass ihr den Flash-Playe, ucht. Dabei müsst ihr es schaffen ins Jahr 2050 zu gelangen. V                                                  | Wenn ihr es geschafft habt, erhaltet ihr eine PDF Datei, die |
| Startseite              | musst ihr speichern und anschließend hochladen.<br>Sollte es mit dem Spiel schief ochen, möchte ich von Fuch eine Seite häben, auf der ihr mir die Schwierinkeiten der Energiewende etkl | lärt. Diese ladet ihr dann anschließend als ndf boch.        |
| Kalender                | https://www.wir-ernten-was-wir-saeen.de/energiespiel                                                                                                    |                                                              |
| Meine Dateien           |                                                                                                    |                                                              |
| eine Kurse              | Abgabestatus                                                                                                    |                                                              |
| 6a-BNT-Knoop            | Abgabestatus Kein Versuch                                                                                                    |                                                              |
| 8a-Physik- Knoop        | Bewertungsstatus Nicht bewertet                                                                                                    |                                                              |
| Moodle Lernkurs         | Fälligkeitsdatum Sonntag, 10. Januar 2021, 23:00 2                                                                                                    |                                                              |
| Online-Test- für Lehrer | Verbleibende Zeit 29 Tage 10 Stunden                                                                                                    |                                                              |
| SchlaDi-moodle          | Zuletzt geändert                                                                                                    |                                                              |

1. Hier steht deine Aufgabe, darunter können sich auch noch Aufgabenblätter befinden oder es kann sein, dass sich erklärende Youtube-Filme dabei befinden, Links auf andere Seiten, usw. und wie lange ihr für die Erledigung Zeit habt.

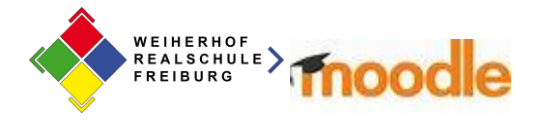

#### Aufgabe 4b – Abgabe einer Aufgabe

Als erstes solltest du deine Aufgabe als PDF haben. Das kannst du auf unterschiedliche Weise schaffen:

#### In Word speichern:

Wenn du die Aufgabe im Word erstellt hast, dann auf "Speichern unter…" klicken und bei Dateityp PDF anklicken. Dann wird dein Word-Dokument als PDF gespeichert.

| Speichern unter                                                                                                    |                                                   |                  |                  |          | × |
|----------------------------------------------------------------------------------------------------|---------------------------------------------------|------------------|------------------|----------|---|
| $\langle \leftarrow \rightarrow \lor \uparrow$<br>$\rightarrow$ Dieser PC > KNOOP_A (H:) > moodle $\checkmark$<br>$\checkmark$<br>$\land$<br>$\land$<br>$\land$ $\land$<br>$\land$<br>$\land$ $\land$ $\land$ $\land$ $\land$ $\land$ $\land$ $\land$ $\land$ $\land$ |                                                   |                  |                  |          |   |
| Organisieren 🔻                                                                                                    | Neuer Ordner                                      |                  |                  | == -     | • |
| 3D-Objekte                                                                                                    | ^ Name ^                                          | Änderungsdatum   | Тур              | Größe    |   |
| Nilder                                                                                                    | Aufgaben f ür alle moodle                         | 05 12 2020 17:08 | Microsoft Word-D | 4 844 KB |   |
| Desktop                                                                                                    | Basiswissen Home-Schooling mit Moodle             | 27.11.2020 15:00 | Microsoft Word-D | 916 KB   |   |
| Dokumente                                                                                                    | Erste Schritte mit moodle                         | 27.11.2020 14:47 | Microsoft Word-D | 710 KB   |   |
| Downloads                                                                                                    | moodle_Kurse erstellen                            | 05.12.2020 16:00 | Microsoft Word-D | 665 KB   |   |
| Musik                                                                                                    | Webseite moodle                                   | 27.11.2020 10:31 | Microsoft Word-D | 548 KB   |   |
| Videos                                                                                                    |                                                   |                  |                  |          |   |
| Lokaler Datent                                                                                                    |                                                   |                  |                  |          |   |
| Secure Digital                                                                                                    |                                                   |                  |                  |          |   |
| Keeen Brive /                                                                                                    |                                                   |                  |                  |          |   |
|                                                                                                    |                                                   |                  |                  |          |   |
|                                                                                                    | •                                                 |                  |                  |          |   |
| Dateiname:                                                                                                    | e: Aufgaben für alle moodle v                     |                  |                  |          |   |
| Dateityp:                                                                                                    | ityp: Word-Dokument 🗸                             |                  |                  |          |   |
| Autoren: Word-Dokument                                                                                                    |                                                   |                  |                  |          |   |
|                                                                                                    | Word Dokument mit Makros<br>Word 97-2003-Dokument |                  |                  |          |   |
|                                                                                                    | Word-Vorlage                                      |                  |                  |          |   |
| Word Vorlage mit Makros<br>Word 97-2003-Vorlage                                                                                                    |                                                   |                  |                  |          |   |
| <ul> <li>Ordner ausblende</li> </ul>                                                                                                    | PDF                                               |                  |                  |          |   |
|                                                                                                    | XPS-Dokument                                      |                  |                  |          |   |
|                                                                                                    | Webseite                                          |                  |                  |          |   |
|                                                                                                    | Webseite, gefiltert                               |                  |                  |          |   |
|                                                                                                    | Kich- jext-rormat<br>Nur Text                     |                  |                  |          |   |
|                                                                                                    | Word XML-Dokument                                 |                  |                  |          |   |
|                                                                                                    | Word 2003 XML-Dokument                            |                  |                  |          |   |
|                                                                                                    | Strict Open XML-Dokument                          |                  |                  |          |   |
|                                                                                                    | UpenDocument-Text                                 |                  |                  |          |   |

#### Mit Hilfe einer App speichern:

Es gibt sogenannte Scanner für das Handy, die Fotos direkt in ein PDF umwandeln. Man kann in diesen das Foto sogar noch zurechtziehen. (z.B.: PDF- Scanner- App, Mobile-Doc- Scanner, Handy-Scanner, Cam- Scanner,...)

| Teilnenmer/innen               |                   |                                            |
|--------------------------------|-------------------|--------------------------------------------|
| Badges                         | Abgabestatus      | Kein Versuch                               |
| Bewertungen                    | Bewertungsstatus  | Nicht bewertet                             |
| Download Center                | Fälligkeitsdatum  | Sonntag, 10. Januar 2021, 23:00            |
| 🗅 Kraftwerke Spiel             | Verbleibende Zeit | 29 Tage 9 Stunden                          |
| B Dashboard                    | Zuletzt geändert  |                                            |
| <ul> <li>Startseite</li> </ul> | Abgabekommentare  | Kommentare (0)                             |
| 🛗 Kalender                     |                   |                                            |
| C Meine Dateien                |                   | 1                                          |
| Meine Kurse                    |                   | Abgabe hinzufügen                          |
| 🕿 fia-BNT-Knoop                |                   | Sie naben bisner keine Losungen abgegeben. |
|                                |                   |                                            |

1. Unten auf der Seite steht Abgabe hinzufügen, darauf klicken.

| WEIHERHO                  |                                                                                                    |                                                                                                    |  |
|---------------------------|----------------------------------------------------------------------------------------------------|----------------------------------------------------------------------------------------------------|--|
| TREIBURG                  | Energiewende- Simula                                                                                                    | ationsspiel                                                                                                    |  |
| Teilnehmer/innen          | Ihr spielt das Spiel Energetika (es kann sein, dass ihr den Flash-Player braucht, Dabei müsst ihr es schaffen ins Jahr 2050 zu gelangen. Wenn ihr es geschafft habt, erhaltet ihr eine POF Datei, die |                                                                                                    |  |
| Badges                    | Sollte es mit dem Spiel schief gehen, m                                                                                                    | nöchte ich von Euch eine Seite haben, auf der ihr mir die Schwierigkeiten der Energiewende erklärt. Diese ladet ihr dann anschließend als pdf hoch. |  |
| Bewertungen               | https://www.wir-emten-was-wir-saeen                                                                                                    | .de/energiespiel                                                                                                    |  |
| Download Center           | Dateiabgabe                                                                                                    | Maximale Größe für Dateien: 256MB, maximale Anzahl von Anhängen: 20                                                                                 |  |
| C Kraftwerke Spiel        |                                                                                                    |                                                                                                    |  |
| Dashboard                 |                                                                                                    | Dateier                                                                                                    |  |
| # Startseite              |                                                                                                    | ` <b>\</b>                                                                                                    |  |
| 🛗 Kalender                |                                                                                                    | Bewegen Sie Dateien in dieses Feld (Drag-and-drop)                                                                                                  |  |
| Meine Dateien             | Tradicado antico                                                                                                    | L                                                                                                    |  |
| Meine Kurse               | lexteingabe online                                                                                                    |                                                                                                    |  |
| 🎓 6a-BNT-Knoop            |                                                                                                    |                                                                                                    |  |
| 🞓 8a-Physik- Knoop        |                                                                                                    |                                                                                                    |  |
| 🖝 Moodle Lernkurs         |                                                                                                    |                                                                                                    |  |
| 🕿 Online-Test- für Lehrer |                                                                                                    |                                                                                                    |  |
| 🛱 SchlaDi-moodle          |                                                                                                    |                                                                                                    |  |

In diesem Fall bietet dir der Lehrer an, eine Datei hochzuladen oder einen Text online einzugeben.

Du kannst die Datei per Drag und Drop in das gestrichelte Feld einfügen oder du klickst auf (1) das graue Blatt und lädst sie hoch. Das geht jedoch immer nur mit einer Datei. Wenn du also zwei Dateien abgegeben willst, musst du den Schritt mehrfach wiederholen.

| Dateiauswahl                                                                          | ×                                                                                                    |
|---------------------------------------------------------------------------------------|----------------------------------------------------------------------------------------------------|
| 📶 Letzte Dateien                                                                      |                                                                                                    |
| <ul> <li>Datei hochladen</li> <li>Meine Dateien</li> <li>Wikimedia Commons</li> </ul> | Anhang<br>Datei auswählen Physik,jpg<br>Speichern unter<br>Autor/in<br>Knoop Anne<br>Lizenz CC - gleiche Weitergabe ¢<br>Datei hochladen 2 |

- 1. Datei auswählen (in dem Fall heißt die Datei Physik.jpg, ist also ein Bild, du solltest jedoch besser eine PDF-Datei hochladen.)
- 2. Anschließend Datei hochladen klicken.

i.

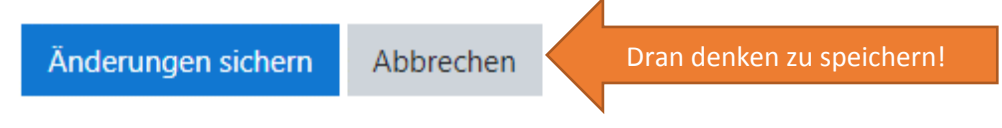

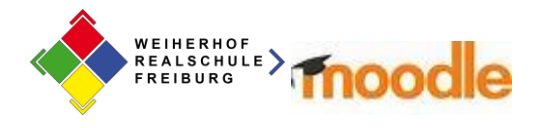

## Aufgabe 5:

| Kraftwerke Spiel                                                                        |                 | ×                   |  |  |
|-----------------------------------------------------------------------------------------|-----------------|---------------------|--|--|
| <ul> <li>Energiewende- Simationsspiel</li> <li>10a_Physik</li> <li>Big- Blue</li> </ul> | - Button        | C<br>Fortschritte 🕑 |  |  |
| 6a-BNT-Knoop<br>Dashboard / Meine Kurse / 6a-BNT-Knoop                                  | / Test / 6a_BNT |                     |  |  |
| 6a_BNT                                                                                  |                 | <b>Q</b> -          |  |  |
| Der Raum ist fertig vorbereitet. Sie können jetzt an dem Meeting teilnehmen.            |                 |                     |  |  |
| Teilnehmen                                                                              |                 |                     |  |  |
|                                                                                         |                 |                     |  |  |
| - Ankündigungen                                                                         | Direkt zu:      | ÷                   |  |  |

Dann auf Teilnehmen klicken.

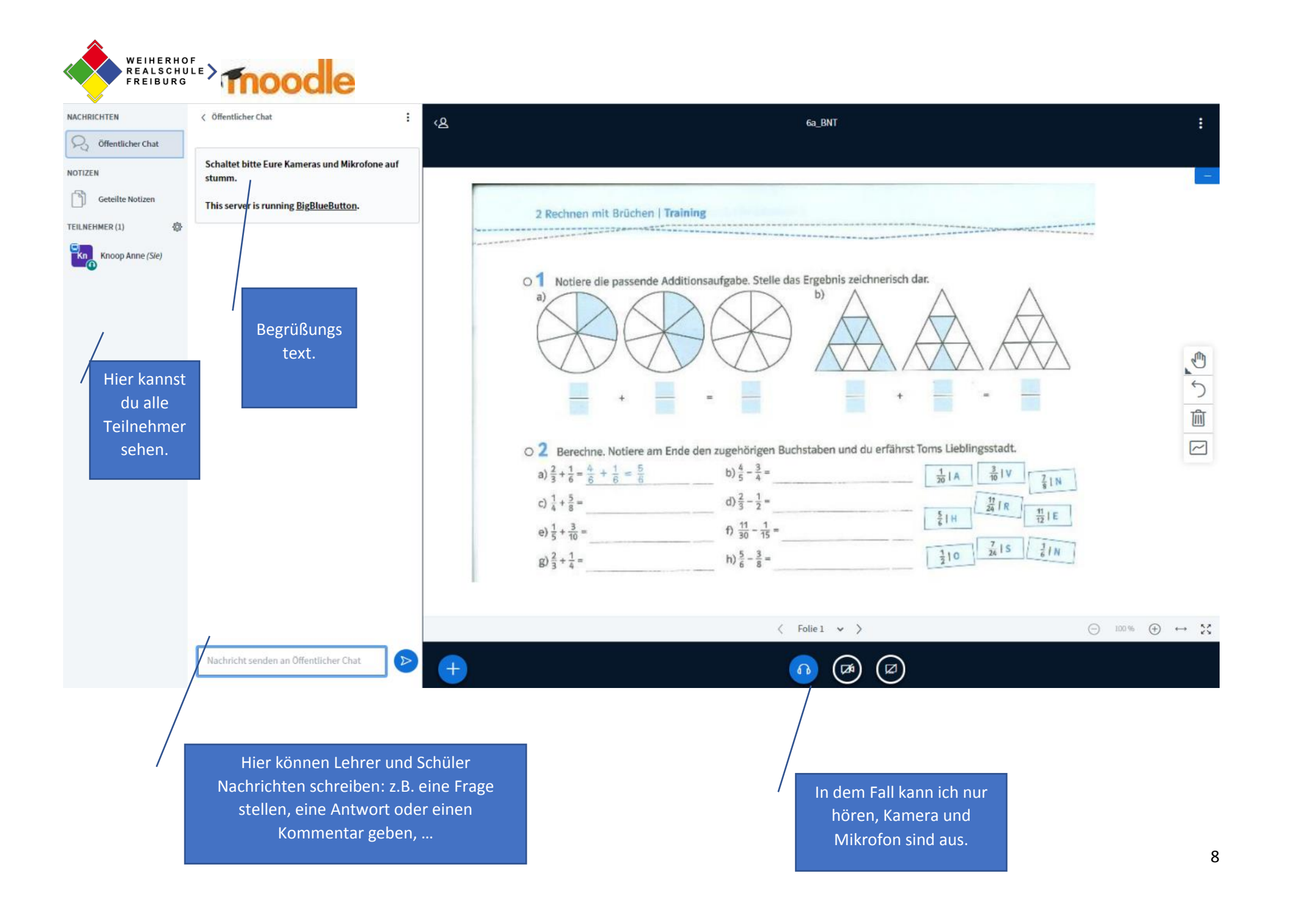